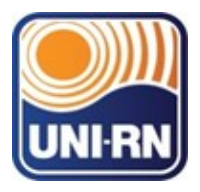

Liga de ensino do Rio Grande do Norte Centro Universitário do Rio Grande do Norte (UNI-RN) Rua Prefeita Eliane Barros Cabral, 2000 –Tirol – Natal/RN – CEP 59014-545 CNPJ: 08.340.515/0003-04 – http://www.unirn.edu.br – E-mail: unirn@

# TUTORIAL PORTAL DE REVISTAS – UNI-RN (Submissão de artigos)

NATAL/RN 2023 FERNANDO ROBERTO BRANDÃO DA SILVA HELENA MARIA DA SILVA BARROSO LARISSA INÊS DA COSTA (Organizadores)

# TUTORIAL PORTAL DE REVISTAS – UNI-RN (Submissão de artigos)

NATAL/RN 2023 Centro Universitário do Rio Grande do Norte

# MANUAL DO AUTOR http://revistas.unirn.edu.br

### **CADASTRO**

- Acesse o Portal de Revistas e clique no ícone da REVISTA QUE DESEJA FAZER O CADASTRO PARA SUBMISSÃO (Nesse exemplo utilizamos a Revista de Estudos Jurídicos do UNI-RN);
- Ao entrar na página da revista Clique em Cadastro;

| ATUAL ARQUIVOS SOB | BRE +     | Q BUSCAR                                                            |
|--------------------|-----------|---------------------------------------------------------------------|
| REVISTA DE         | ESTUDOS   | INFORMAÇÕES<br>Para Leitores<br>Para Autores<br>Para Bibliotecários |
|                    | DO UNI-RN |                                                                     |
| EDIÇÃO ATUAL       | DO UNI-RN |                                                                     |

- O site irá exibir o seguinte formulário de cadastro;
- Preencha os campos com suas informações, principalmente os que possuem um \* indicando um campo de preenchimento obrigatório;

| ATUAL ARQUIVOS SOBRE +  | Q BUSCAR            |
|-------------------------|---------------------|
| INICIO / Cadastrar      | INFORMAÇÕES         |
| Dowfil                  | Para Leitores       |
| Perili<br>Nome *        | Para Autores        |
|                         | Para Bibliotecários |
| Nome do meio            |                     |
| Sabrenome *             |                     |
| Instituição/4filiação * |                     |

• Após o cadastro, você será redirecionado para a sua área de usuário;

Obrigado por se registrar! O que você gostaria de fazer agora?

- Ver Envios
- Fazer uma Novo Envio
- Editar meu perfil
- Continuar Navegação

### **ACESSO/LOGIN**

- Caso já tenha cadastro no *site*, para acessá-lo, entre no endereço: <u>revistas.unirn.edu.br.</u>
- E clique em **Acesso**;
- O *site* exibirá um formulário onde você deve inserir o seu login (usuário já cadastrado no *site*) e a sua respectiva senha;
- A área, destacada à direita, aparece também na página inicial e pode ser usada para efetuar *login* no *site;*

| ATUAL ARQUIVOS SOBRE <del>v</del> | Q BUSCAR                                             |
|-----------------------------------|------------------------------------------------------|
| NICIO / Acesso                    | INFORMAÇÕES                                          |
| Usuário *                         | Para Leitores<br>Para Autores<br>Para Bibliotecários |
| Senha *<br>Esqueceu a senha?      |                                                      |
| Mantenha-me conectado             |                                                      |

## **SUBMISSÃO**

- Após efetuar *login*, o site apresentará uma página contendo informações sobre as suas submissões anteriores (caso possua);
- Para realizar uma nova submissão (artigo, resenha, etc) clique no link "NOVA SUBMISSÃO", assim você será direcionado ao primeiro passo do processo de submissão.

| Revista de Estudos Jurídicos d | o UNI-RN 🔻 Tarefas 🕕         |                 |                |
|--------------------------------|------------------------------|-----------------|----------------|
| OIS                            | Submissões                   |                 |                |
| OPEN JOURNAL SYSTEMS           | Fila Arquivos                |                 | _              |
| Submissões                     |                              |                 |                |
|                                | Minhas Submissões Designadas | <b>Q</b> Buscar | Nova Submissão |
|                                |                              |                 | 0 submissões   |
|                                |                              |                 |                |
|                                |                              |                 |                |

• É importante ler atentamente as condições para a submissão, marque **TODAS** as caixas de seleção e clique em **"Salvar e Continuar"** para prosseguir ao segundo passo do processo;

| OIS                  | Submeter um artigo                                                                                                    |
|----------------------|----------------------------------------------------------------------------------------------------|
| OPEN JOURNAL SYSTEMS | 1. Início 2. Transferência do manuscrito 3. Dados da Submissão 4. Confirmação 5. Próximos Passos                                                                                                    |
| UNIN ROUPAL SYSTEMS  | Entition 2. Praisterence do managerio 2. Deces da submissão 2. Commingato 3. Proximos resista Requisitos para Envio de Manuscrito Mode deve ler e reconhecer que você completou os requisitos abaixo antes de prosseguir. A contribuição é original e inédita, e não está sendo avaliada para publicação por outra revista; caso contrário, deve-se justificar em "Comentários ao editor". O es arquivos para submissão estão em formato Microsoft Word, OpenOffice ou RTF (desde que não ultrapassem 2MB). URLs para as referências foram informadas quando necessário. O texto está em espaço simples; usa uma fonte de 12; emprega itálico em vez de sublinhado (exceto em endereços URL); as figuras e tabelas estão inseridas no texto, não no final do documento, como anexos. O texto segue os padrões de estilo e requisitos bibliográficos descritos nas Normas para Publicação de Artigos Científicos da REVISTA DE ESTUDOS JURÍDCICOS DO UNI-RN em <u>Diretrizes para Autores</u> . <b>Comentários para o editor</b> Insertários para o editor Sin, concordo en ter meus dados coletados e armazenados de acordo com a <u>declaração de privacidade</u> . Neveredos fuer meus dados coletados e armazenados de acordo com a <u>declaração de privacidade</u> . |

- Em "**Componentes do Artigo**" selecione o "**Texto do Artigo**" e efetue o anexo do arquivo clicando em "**Enviar arquivo**", é necessário que o arquivo esteja nos formatos em versão editável (.doc, .docx, .rtf, .odf, .txt ou compatível);
- Logo após clique em "Continuar";

| Carregar Arquivo da Submissão<br>Su             | ×                     |
|-------------------------------------------------|-----------------------|
| 1. Enviar Submissão 2. Metadados 3. Finalização |                       |
| Componentes do artigo *                         | Buscar - Enviar Argus |
| Selecione o componente do artigo                | -                     |
| Selecione o componente do artigo                |                       |
| Texto do artigo                                 |                       |
| Instrumento de pesquisa                         |                       |
| Materiais de pesquisa                           |                       |
| Transcrições                                    |                       |
| Análise de dados                                |                       |
| Conjunto de dados                               |                       |
| Textos fonte                                    |                       |
| Outros                                          |                       |
|                                                 |                       |
|                                                 |                       |
|                                                 |                       |
|                                                 |                       |
|                                                 |                       |

| Revista de Estudos Jurídicos o |                     |                                                 |                    |
|--------------------------------|---------------------|-------------------------------------------------|--------------------|
| 210                            |                     | Carregar Arquivo da Submissão 🗶                 |                    |
|                                |                     | 1. Enviar Submissão 2. Metadados 3. Finalização |                    |
| Submissões                     | Arquivos da Submiss | Componentes do artigo *                         | ar Enviar <i>i</i> |
|                                |                     | Texto do artigo                                 |                    |
|                                |                     | Arraste um arquivo aqui para iniciar o upload   |                    |
|                                |                     | Continuar Cancelar                              |                    |
|                                |                     |                                                 |                    |
|                                |                     |                                                 |                    |
|                                |                     |                                                 |                    |

• Nessa etapa você edita o nome do arquivo para garantir o sigilo da revista ao atribuir o texto para os avaliadores. Após editar, clique "**Continuar**", para prosseguir;

| Revista de Estudos Jurídicos ( | Carregar Arquivo da Submissão                     | Restanció (Brest)     Ste     |
|--------------------------------|---------------------------------------------------|-------------------------------|
|                                | 1. Enviar Submissão 2. Metadados 3. Finalização   |                               |
|                                | fernando, Editorial.docx                          | B <mark>uscar</mark> Enviar A |
|                                | Continuar Cancelar<br>Salvar e continuar Cancelar |                               |
|                                |                                                   |                               |
|                                |                                                   |                               |

• Clique em "Concluir" para prosseguir;

| Su | Carregar Arquivo da S | ubmissão     |                  | × | e vero sit         |
|----|-----------------------|--------------|------------------|---|--------------------|
|    | 1. Enviar Submissão   | 2. Metadados | 3. Finalização   |   | 5                  |
| •  |                       | Ar           | QUIVO Adicionado |   | <b>Buscar Envi</b> |
|    | Concluir Cancelar     |              |                  |   |                    |

• O arquivo aparecerá em "Arquivos da Submissão"; Salve e continue.

| OIS                  | Submeter um artigo                       |                       |                |                    |                |
|----------------------|------------------------------------------|-----------------------|----------------|--------------------|----------------|
| OPEN JOURNAL SYSTEMS | 1. Início 2. Transferência do manuscrito | 3. Dados da Submissão | 4. Confirmação | 5. Próximos Passos |                |
| Submissões           |                                          |                       |                |                    |                |
|                      | Arquivos da Submissão                    |                       |                | Q Buscar           | Enviar Arquivo |
|                      | I689-1 fernando, Editorial.docx          |                       |                | Texto do artigo    |                |
|                      | Salvar e continuar Cancelar              |                       |                |                    |                |

• Em **"Inclusão de Metadados"** todas as informações acerca dos autores e do trabalho deverão ser incluídas.

| 1. Inicio       2. Transferência do manuscrito       3. Dados da Submissão       4. Confirmação       5. Próximos Passos         Prefixo       Título *         Se o título do livro começor com "Um" ou "O" (ou algo similor no ordem alfobético) coloque o paloura no prefixo.       5. Próximos Passos         Subtítulo       Subtítulo | Submeter um artigo                                |                                                                       |
|----------------------------------------------------------------------------------------------------|---------------------------------------------------|-----------------------------------------------------------------------|
| Prefixo       Título *         Se tritulo do livro começar com "Um" ou "O" (ou algo similar na ordem alfobética) coloque a palavra na prefixo.       Subtítulo         Subtítulo       Subtítulo         O subtítulo da submissão oporecerá depois de dois pontos (s), seguindo o título principol.         Resumo *                        | 1. Início 2. Transferência do manuscrito          | o 3. Dados da Submissão 4. Confirmação 5. Próximos Passos             |
| Se o título do livro começar com "Um" ou "O" (ou<br>algo similar na ordem alfabética) coloque o<br>palavra no prefixo.<br>Subtítulo<br>O subtítulo da submissão aparecerá depois de dois pontos (s), seguindo o título principol.<br>Resumo *                                                                                               | Prefixo                                           | Título *                                                              |
| Se o título do livro começar com "Um" ou "O" (ou<br>algo similar na ordem alfabética) coloque a<br>palavra na prefixa.<br>Subtítulo<br>O subtítulo da submissão aparecerá depois de dois pontos (), seguindo o título principal.<br>Resumo *                                                                                                |                                                   |                                                                       |
| algo similar na ordem alfabética) coloque a palavra na prefixo.  Subtítulo  Subtítulo  Subtítulo da submissão aporecerá depois de dois pontos (), seguindo o título principal.  Resumo *  D                                                                                                    | Se o título do livro começar com "Um" ou "O" (ou  |                                                                       |
| polovra no prefixo. Subtítulo O subtítulo do submissão oporecerá depois de dois pontos (), seguindo o título principol. Resumo * D                                                                                                    | algo similar na ordem alfabética) coloque a       |                                                                       |
| Subtitulo  O subtitulo da submissõa aparecerá depois de dois pontos (i), seguindo o título principal.  Resumo *  Do S B / U IIIIIIIIIIIIIIIIIIIIIIIIIIIIIIIII                                                                                                    | palavra no prefixo.                               |                                                                       |
| C subtituio da submissão oporeceró depois de dois pontos (i), seguindo o título principal.  Resumo *  D                                                                                                    | Subtítulo                                         |                                                                       |
| C subtítulo do submissão oporeceró depois de dois pontos (;), seguindo o título principol.  Resumo *  D                                                                                                    | Subtruio                                          |                                                                       |
| Resumo *                                                                                                    | O subtítulo da submissão aparecerá depois de dois | s aontas (), seguindo o título principal,                             |
| Resumo*                                                                                                    |                                                   |                                                                       |
| DN EN R / U HI HI X X & X O ST EUliphond +                                                                                                    | Resumo *                                          |                                                                       |
|                                                                                                    | D 🛍 B I ⊻ 🗄 🗄 ×                                   | $X_i \otimes \otimes X \leftrightarrow X$ $\blacksquare$ Upload $\pm$ |
|                                                                                                    |                                                   |                                                                       |
|                                                                                                    |                                                   |                                                                       |
|                                                                                                    |                                                   |                                                                       |
|                                                                                                    |                                                   |                                                                       |

• Depois de concluídos os passos anteriores finalize a submissão clicando em "**Finalizar Submissão**"; e depois "**ok**" para confirmar o envio do artigo.

|                                                              | Submeter um artigo<br>1. Início 2. Transferência do manuscrito 3. Dados da Submissão 4. Confirmação 5. Próximos Passos                                                                                                    |
|--------------------------------------------------------------|----------------------------------------------------------------------------------------------------|
| Submissões                                                   | Seu sure cube existence greme e pronto para ser finalizado. Você pode voltar e ajustar as informações fornecidas antes de continuar. Quando pronto, clique em "Finalizar Submissão".<br>Finalizar Submissão<br>Cancelar                                                                                                    |
| Revista de Estudos Jurídicos<br>Outro Catalona<br>Submissões | e de UNE-F2 Terrefor Confirmar Confirmar Confi |

#### Submissão Completa!

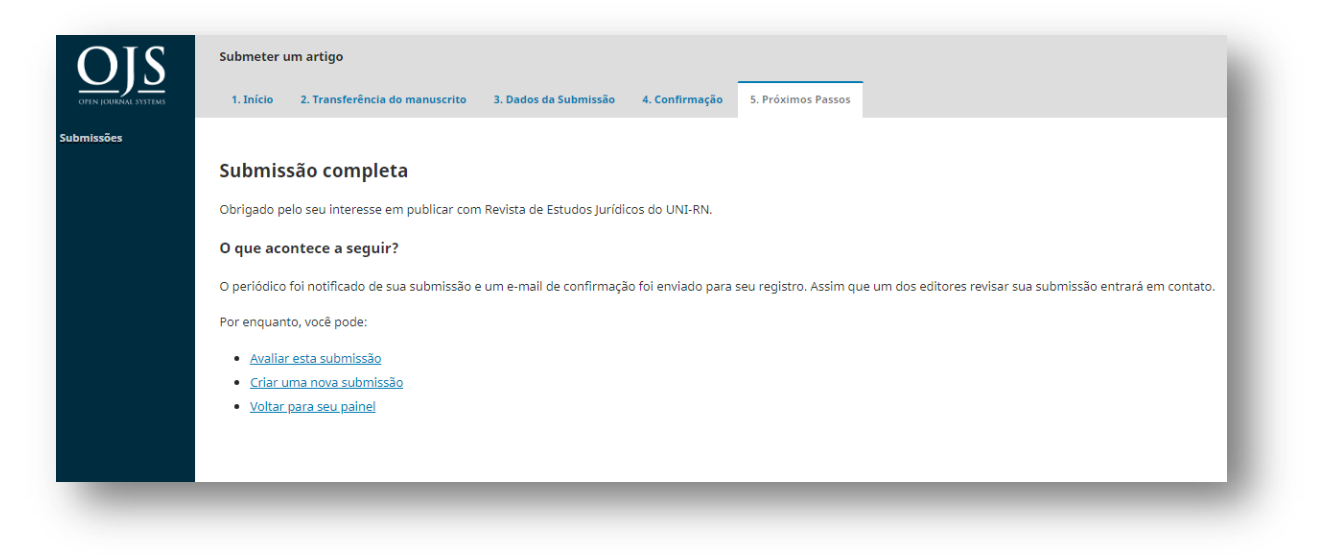

#### Ao retornar para o painel, sua submissão aparecerá em: "Submissões de Minha Autoria"

| OJIN IOURNAL SYSTEMS | Submissões<br>Fila Arquivos    |                   | c        |
|----------------------|--------------------------------|-------------------|----------|
| Submissões           | Minhas Submissões Designadas   | Q Buscar Nova Sub | omissão  |
|                      | 627 Fernando Brandão<br>ARTIGO | O Submissão       | ~        |
|                      |                                | 1 de 1 su         | bmissões |
|                      |                                |                   |          |
|                      |                                |                   |          |
|                      |                                |                   |          |

#### **CONSIDERAÇÕES FINAIS**

Este documento apresenta o funcionamento básico do processo de submissão para as Revista UNI-RN e Revista de Estudos Jurídicos do UNI-RN, contudo o sistema utilizado (Open Journal Systems) possui diversos recursos para acompanhamento do processo de editoração da revista, para maiores informações acesse o site: https://pkp.sfu.ca/ojs/